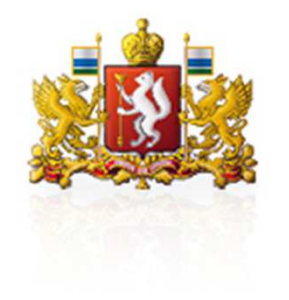

Обзор функциональных изменений в системе электронного документооборота исполнительных органов государственной власти Свердловской области (СЭД) в рамках второго этапа внедрения электронной подписи

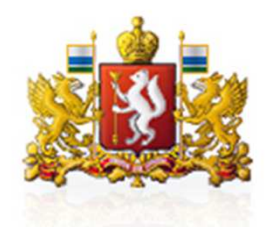

Обзор функционала СЭД, связанного с использованием электронной подписи

- Все документы, поступающие на рассмотрение участникам СЭД, будут подписаны с использованием электронных подписей, таким образом в карточку документа не будет вкладываться электронный образ подписанного на бумаге документа.
- При каждом открытии карточки документа в СЭД происходит автоматическая проверка подлинности электронных подписей, для пользователя результаты проверки электронных подписей отображаются в графическом и текстовом виде.
- В карточке документа на дополнительной закладке «Электронные подписи» в виде списка отображается информация об электронных подписях, содержащихся в документе.
- Предусмотрена возможность печати электронного документа со штампом электронной подписи.

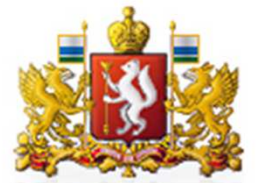

## Изменения в карточке входящего письма

| одащия документ - входаще                                                                                                    | е письмо от 23.09.2016 NV 195 (На рассмотрении)     |                                                                                                    |               |                   |                              |                       |                         | 120                     |  |
|----------------------------------------------------------------------------------------------------|-----------------------------------------------------|----------------------------------------------------------------------------------------------------|---------------|-------------------|------------------------------|-----------------------|-------------------------|-------------------------|--|
| ia .                                                                                                    | Управление в сфере информации и информати:          | U2<br>Управление в сфере информации и информатизации                                                                                                    |               |                   | Дата и время создания        | 23.09.2016 15:19:55   | Кантроль                |                         |  |
| ловок                                                                                                    | Тестирование шаблонов - 23.09                       |                                                                                                    |               |                   | Оператор                     | Система               |                         |                         |  |
| ат ГБУ СО Оператор электронного правительства                                                                                                    |                                                     |                                                                                                    |               | шаблон            | Тестирование шаблонов - 2.   | 3.09                  |                         |                         |  |
| (nnerstu/vonus)                                                                                                    |                                                     |                                                                                                    |               |                   | Номер дела                   |                       |                         |                         |  |
| Kiteronia unnarnautauta                                                                                                    |                                                     |                                                                                                    |               |                   | Гриф документа               | Обычный               |                         |                         |  |
| Пласация отпознителя МИНИСТЕРСТВО ТРАНСПОРТА И СВЗИ СВЕРЛОВЕНОЙ ОБЛАСТИ                                                                                                    |                                                     |                                                                                                    |               |                   | Исходящий номер              | 13-01-82/5547         | Исходящая дата          | 23.09.2016              |  |
| Michaelen Angelen Ange |                                                     |                                                                                                    |               | Количество листов | 1                            | Количество прилозений | 0                       |                         |  |
| DXENUR                                                                                                    |                                                     |                                                                                                    |               |                   | Кол-во листов осн. документа | 1                     | Кол-во листов риложений | 0                       |  |
|                                                                                                    |                                                     |                                                                                                    |               |                   | Способ доставки              | средствами Сэд        |                         |                         |  |
| A Jachopi - Devars                                                                                                    |                                                     | and the second second sec |               | 12000222          | Общанателения                | 20.09.2010            |                         |                         |  |
| Наименование                                                                                                    |                                                     | Версии                                                                                                    | Создатель     | Размер            | Condictor Livery             | <u>ц</u>              |                         |                         |  |
|                                                                                                    |                                                     |                                                                                                    |               |                   |                              |                       |                         |                         |  |
|                                                                                                    |                                                     |                                                                                                    |               |                   |                              |                       |                         |                         |  |
| онные подписи документа                                                                                                    |                                                     |                                                                                                    |               |                   |                              |                       |                         |                         |  |
| ц подписи                                                                                                    | Решение                                             |                                                                                                    | Дата подписи  |                   | Резулытаты про               | аверки                | $\frown$                |                         |  |
| Ласилий Юрьевич, заместитель на-                                                                                                    | нальника отдела, Министер Подписат                  |                                                                                                    | 23.09.2016 15 | 5:18              | Подлясь верна                |                       | 8 8                     |                         |  |
| нершить расснотрание докумен                                                                                                    | та. Создать преучение. Ответ на запрос. Закрыть Дол | олнитально.                                                                                                    |               |                   | Отображ                      | autor peav            |                         | Ю объекта 08000<br>РПКИ |  |
| Электронные подписи 🔪 🕓                                                                                                    |                                                     |                                                                                                    | C             | Отвориж           |                              |                       |                         |                         |  |
|                                                                                                    |                                                     |                                                                                                    | 6             | 1 🖈 😫             | электрон                     | ных подпи             | сей в графич            | еском                   |  |
| Добавилась закладка                                                                                                    |                                                     |                                                                                                    |               | /                 | тексторо                     | текстовом виле.       |                         |                         |  |
|                                                                                                    |                                                     |                                                                                                    |               |                   | токотовот виде.              |                       |                         |                         |  |
| «Электрс                                                                                                    | онные подписи»                                      | R I 🛛 🔤                                                                                                    |               |                   | 🙎 - значок «Подпись верна»   |                       |                         | ıa»                     |  |
|                                                                                                    |                                                     |                                                                                                    |               |                   |                              | - значок «І           | Толпись не в            | епна»                   |  |

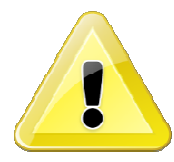

Внимание! Проверка подлинности электронных подписей в карточке документа при большом объеме вложений может занимать до нескольких минут (значок проверки подписи отобразится в карточке документа только по завершении проверки)

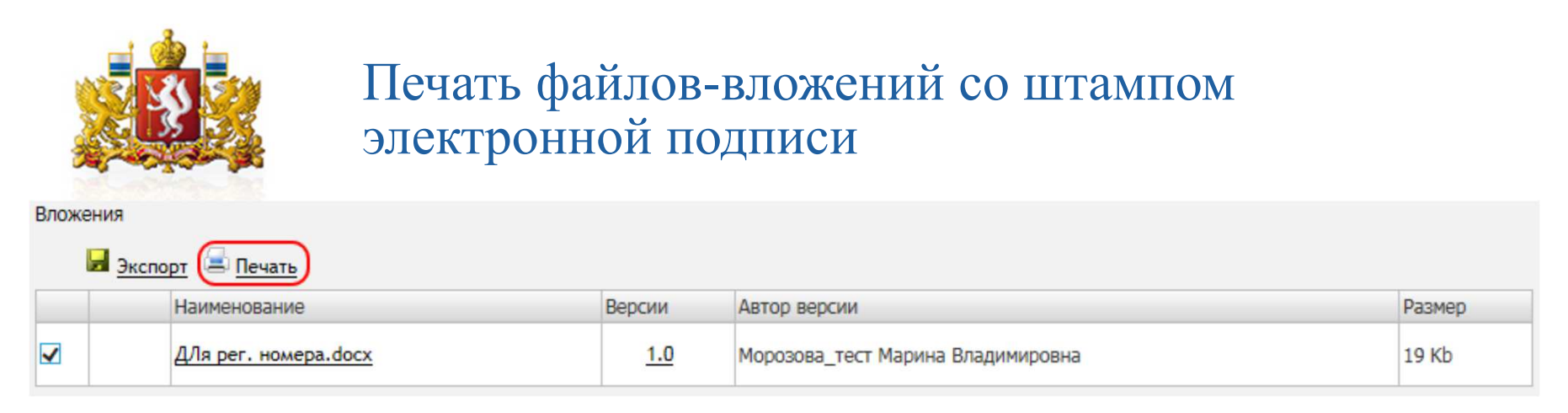

- Функция «Печать» вложений со штампом ЭП доступна во всех письмах, полученных средствами СЭД. Система сгенерирует pdf-файл письма, автоматически проставив реквизиты «Дата регистрации», «№ письма», штамп с информацией об ЭП и регистрационный штамп для входящего письма. Данный файл при необходимости можно распечатать или сохранить вне СЭД.
- Формат файлов, для которых реализована печать Microsoft Word (.docx, .doc).

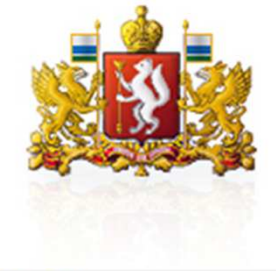

## Порядок действий для печати файла вложения с регистрационными данными и штампами

| Вложения  |                      |            |                                   |        |  |  |  |  |  |  |  |
|-----------|----------------------|------------|-----------------------------------|--------|--|--|--|--|--|--|--|
| В Экспорт |                      |            |                                   |        |  |  |  |  |  |  |  |
| -         | Наименование         | Версии     | Автор версии                      | Размер |  |  |  |  |  |  |  |
| ✓         | ДЛя per. номера.docx | <u>1.0</u> | Морозова_тест Марина Владимировна | 19 Kb  |  |  |  |  |  |  |  |

- 1. Выделить отметкой 🗹 файл вложения для печати (функция печати реализована только для файлов в форматах .doc и .docx).
- 2. Нажать кнопку печать, которая должна отображаться над областью файлов-вложений в карточке документа, после чего автоматически сформируется pdf-файл вложения с простановкой в заданных местах регистрационных данных и штампов.
- 3. Напечатать (или сохранить вне СЭД) получившийся pdf-файл.

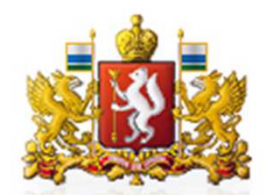

## Внешний вид входящего письма при использовании функции «Печать»

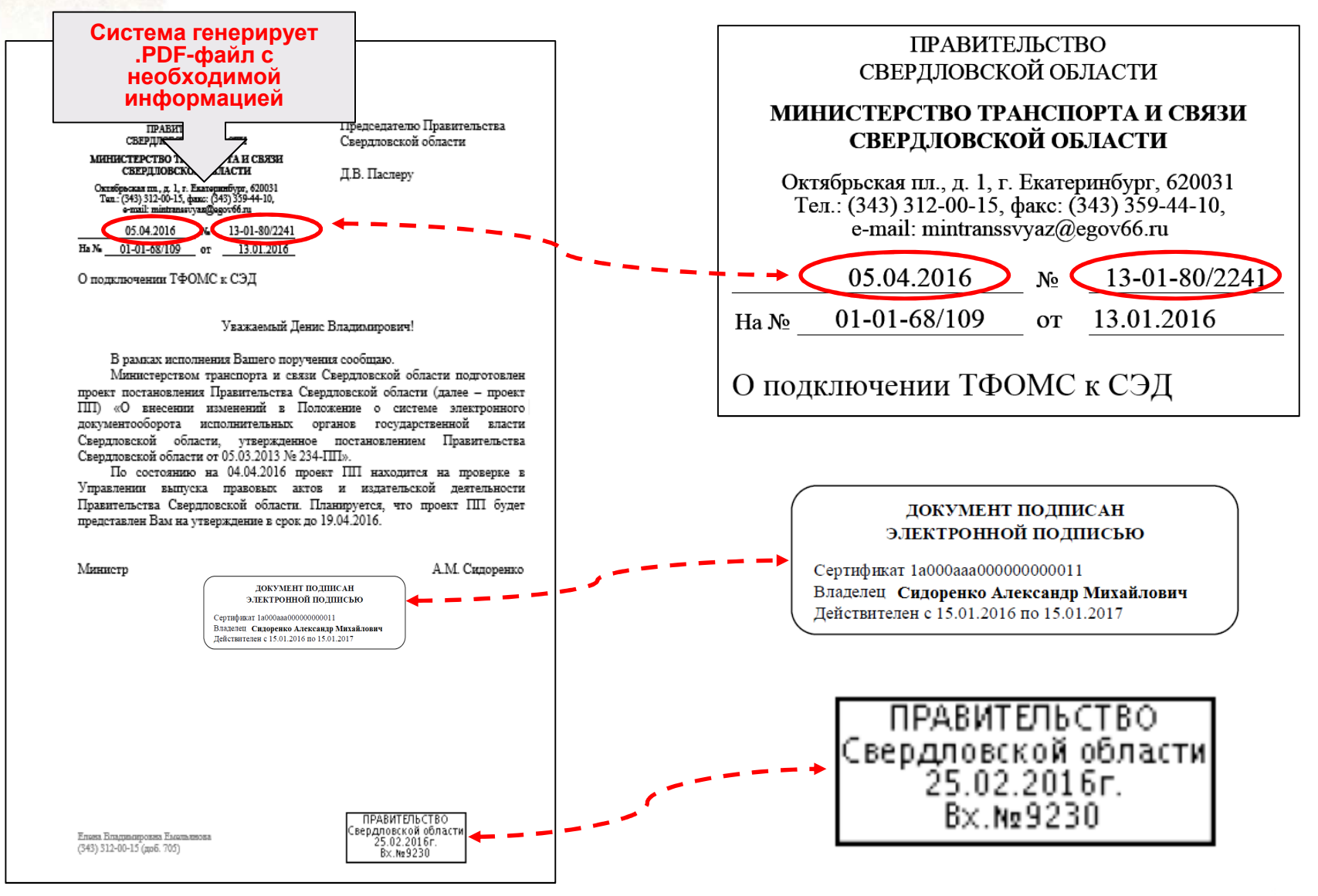